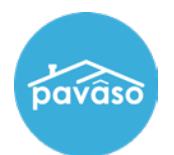

## **Updating Consent for an Existing Account**

Log in to your Pavaso account and select My Profile.

*Note:* Users will not receive a security code via text unless consent is selected.

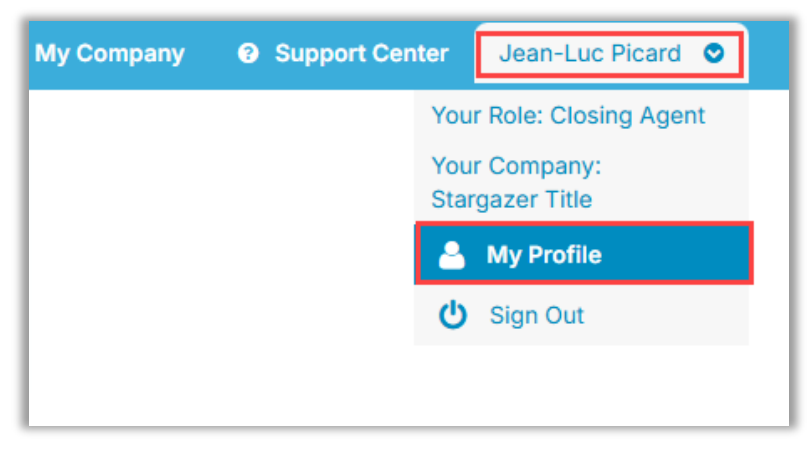

Under General Information, confirm a phone number is in place and the checkbox is selected for consent. Select **Save** when finished.

| Primary Phone            | (555)-555-5555                  | Alternate Phone                                 |                              |  |  |
|--------------------------|---------------------------------|-------------------------------------------------|------------------------------|--|--|
|                          | ✓ I consent to receive SMS mess | ✓ I consent to receive SMS messages from Pavaso |                              |  |  |
| * Email                  | jeanlucpicard@mailinator.com    | 2-Step Verification                             | Email 🗸                      |  |  |
|                          | change                          |                                                 |                              |  |  |
| Mailing Add              | Iress                           |                                                 |                              |  |  |
|                          |                                 |                                                 |                              |  |  |
| * Address 1              | 1234 Street                     | * City                                          | City                         |  |  |
| * Address 1<br>Address 2 | 1234 Street                     | * City<br>State                                 | City<br>TX V *Zip Code 85555 |  |  |

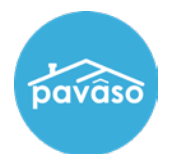

## **Consent When Creating a New Account**

When setting up a new account, enter or confirm a phone number and select the checkbox for consent. *Note:* Users will not receive a security code via text unless consent is selected.

| Create your account *                                                                                                    |               |                                               |          |  |  |
|----------------------------------------------------------------------------------------------------|---------------|-----------------------------------------------|----------|--|--|
| You can create the username and password for your account. Please click on "i" icon below to show the tips for creating username and password. |               |                                               |          |  |  |
|                                                                                                    | Your email    | harrykim@mailinator.com                       |          |  |  |
| Username                                                                                                    |               | harrykim                                      | <b>]</b> |  |  |
| Create your password                                                                                                    |               | •••••                                         | 0        |  |  |
| Confirm your password                                                                                                    |               | •••••                                         | ]        |  |  |
|                                                                                                    | Mobile Number | (555)-555-5555                                | ]        |  |  |
|                                                                                                    |               | I consent to receive SMS messages from Pavaso | Γ        |  |  |
|                                                                                                    |               |                                               |          |  |  |
| Create account                                                                                                    |               |                                               |          |  |  |

## **Pavaso Support**

Support Hours: https://pavaso.com/contact/ Phone/ Closing Hotline: (866) 288-7051 Email: support@pavaso.com View Our 24/7 Online Help Library